# Konfigurieren eines FQDN-Objekts auf erweiterter ACL für PBR auf FMC

# Inhalt

| Einleitung                                                    |
|---------------------------------------------------------------|
| <u>Voraussetzungen</u>                                        |
| Anforderungen                                                 |
| Verwendete Komponenten                                        |
| Hintergrundinformationen                                      |
| Konfigurieren                                                 |
| Überprüfung                                                   |
| Häufige Probleme                                              |
| PBR funktioniert nach einer zweiten Bereitstellung nicht mehr |
| FQDN kann nicht aufgelöst werden                              |
|                                                               |

# Einleitung

In diesem Dokument wird das Verfahren zum Konfigurieren eines FQDN-Objekts in einer erweiterten Zugriffsliste (ACL) zur Verwendung in Policy Based Routing (PBR) beschrieben.

## Voraussetzungen

## Anforderungen

Cisco empfiehlt, dass Sie mit den folgenden Produkten vertraut sind:

- Secure Firewall Management Center (FMC)
- Sichere Firewall-Bedrohungsabwehr (FTD)
- PBR

Verwendete Komponenten

Die Informationen in diesem Dokument basierend auf folgenden Software- und Hardware-Versionen:

- Firepower Threat Defense für VMware Version 7.6.0
- Secure Firewall Management Center für VMware Version 7.6.0

Die Informationen in diesem Dokument beziehen sich auf Geräte in einer speziell eingerichteten Testumgebung. Alle Geräte, die in diesem Dokument benutzt wurden, begannen mit einer gelöschten (Nichterfüllungs) Konfiguration. Wenn Ihr Netzwerk in Betrieb ist, stellen Sie sicher, dass Sie die möglichen Auswirkungen aller Befehle kennen.

## Hintergrundinformationen

Derzeit lässt FTD keine Filterung von Nicht-HTTP-Datenverkehr mithilfe von FQDN-Objekten (Fully Qualified Domain Name) zu, wie unter der Cisco Bug-ID <u>CSCuz98322</u> erwähnt.

Diese Funktion wird auf ASA-Plattformen unterstützt, allerdings können nur Netzwerke und Anwendungen über FTD gefiltert werden.

Sie können einer erweiterten Zugriffsliste ein FQDN-Objekt hinzufügen, um den PBR mit dieser Methode zu konfigurieren.

## Konfigurieren

Schritt 1: Erstellen Sie bei Bedarf FQDN-Objekte.

## Edit Network Object

| Name                                                      |                                                          |          |
|-----------------------------------------------------------|----------------------------------------------------------|----------|
| cisco.com                                                 |                                                          |          |
| Description                                               |                                                          |          |
| Network<br>O Host O Range O Network                       | k 💽 FQDN                                                 |          |
| cisco.com                                                 |                                                          |          |
| Note:<br>You can use FQDN network objects in a<br>Lookup: | access, prefilter and translated destination in NAT rule | is only. |
| solve within IPv4 addresses only +                        |                                                          |          |
| Allow Overrides                                           |                                                          |          |
|                                                           | Cancel                                                   | ave      |
|                                                           |                                                          |          |

Image 1. Menü Netzwerkobjekt

Schritt 2: Erstellen Sie eine erweiterte Zugriffsliste unter Objekte > Objektverwaltung > Zugriffsliste

#### > Erweitert.

| <ul> <li>AAA Server</li> <li>Access List</li> </ul> | Extended<br>An access list object, also k<br>and destination address an | Add Ex<br>snown as an access control list (ACL), selects the traffic to which a service will apply. Standard-Identifies traffic based on<br>d ports. Supports IPv4 and IPv6 addresses. You use these objects when configuring particular features, such as route ma | tended Access List Q. Filter |
|-----------------------------------------------------|-------------------------------------------------------------------------|----------------------------------------------------------------------------------------------------|------------------------------|
| Standard<br>> Address Pools                         | Name                                                                    | Value                                                                                                    | Override                     |
| Application Filters<br>AS Path                      |                                                                         | No records to display                                                                                                    |                              |
| BFD Template<br>Cipher Suite List                   |                                                                         |                                                                                                    |                              |

Image 2. Menü "Erweiterte Zugriffsliste"

Beachten Sie beim Hinzufügen einer neuen Regel, dass das von Ihnen konfigurierte FQDN-Objekt nicht angezeigt wird, wenn Sie die Netzwerkobjekte nach Quelle und Ziel durchsuchen.

|                                                    |                     | Ø                              |
|----------------------------------------------------|---------------------|--------------------------------|
| C Allow                                            |                     |                                |
| Logging:                                           |                     |                                |
| Default                                            |                     |                                |
| Log Level:                                         |                     |                                |
| Informational 👻                                    |                     |                                |
| Log Interval:                                      |                     |                                |
| 300 Sec.                                           |                     |                                |
| Network Port  Application Users Security Group Tag |                     |                                |
| Available Networks C +                             | Source Networks (0) | Destination Networks (0)       |
|                                                    | [                   |                                |
|                                                    | any                 | any                            |
| Add to Source                                      | any                 | any                            |
| Add to Source Add to Destination                   | any                 | any                            |
| Add to Source Add to Destination                   | any                 | any                            |
| Add to Source Add to Destination                   | any                 | any                            |
| Add to Source Add to Destination                   | any                 | any                            |
| Add to Source Add to Destination                   | any                 | any                            |
| Add to Source Add to Destination                   | Enter an IP address | Enter an IP address            |
| Add to Source Add to Destination                   | Enter an IP address | any<br>Enter an IP address Add |

Image 3. Menü für neue erweiterte Zugriffslistenregel

Schritt 3: Erstellen Sie eine Regel, die nicht aufgerufen werden kann, damit die erweiterte Zugriffskontrollliste erstellt wird und für die PBR-Konfiguration verfügbar ist.

#### Add Extended Access List Entry

| Action:                   |                          |                     |   |                          |            |
|---------------------------|--------------------------|---------------------|---|--------------------------|------------|
| C Allow ~                 |                          |                     |   |                          |            |
| Logging:                  |                          |                     |   |                          |            |
| Default ~                 |                          |                     |   |                          |            |
| Log Level:                |                          |                     |   |                          |            |
| Informational ~           |                          |                     |   |                          |            |
| Log Interval:             |                          |                     |   |                          |            |
| 300 Sec.                  |                          |                     |   |                          |            |
| Network Port  Port  Veta  | sers 👩 Security Group Ta | g                   |   |                          |            |
| Available Networks C* +   |                          | Source Networks (1) |   | Destination Networks (1) |            |
| Q Search by name or value | ]                        | 192.0.2.10/32       | Ū | 192.0.2.10/32            | Ũ          |
| any                       | Add to Source            |                     |   |                          | •          |
| any-ipv4                  | Add to Destination       |                     |   |                          |            |
| any-ipv6                  |                          |                     |   |                          |            |
| GW-10.100.150.1           |                          |                     |   |                          |            |
| IPv4-Benchmark-Tests      |                          |                     |   |                          |            |
| IPv4-Link-Local           |                          |                     |   |                          |            |
| I                         | I                        | 1                   | 1 | 1                        | 1          |
|                           |                          |                     |   |                          | Cancel Add |

Image 4. Konfiguration der Zugriffslistenregel, die nicht getroffen werden kann

Schritt 4: Sie müssen eine Regel für die Zugriffskontrollrichtlinie (ACP) erstellen, die auf Ihre FTD mit dem FQDN-Objekt abzielt. Das FMC stellt das FQDN-Objekt für das FTD bereit, sodass Sie über ein FlexConfig-Objekt darauf verweisen können.

| 1 Add Rule                                                            | 0                                                                 |
|-----------------------------------------------------------------------|-------------------------------------------------------------------|
| Name New-Rule-#1-ALLOW Action                                         | Allow V BLogging OFF B Time Range None V Rule Enabled             |
| Insert into Mandatory 🗸 🔍                                             | usion Policy None Variable Set V By File Policy None V            |
| Q Zones Networks (2) Ports Applications Users URLs Dynamic Attributes | VLAN Tags                                                         |
| Search Network and Geolocation Objects     Showing 15 out of 15       | Selected Sources: 1 Q Selected Destinations and Applications: 1 Q |
| Networks Geolocations                                                 | Collapse All Remove All Collapse All Remove All                   |
| & any (Network Group)     0.0.0.0/0,::/0                              | NET V 1 Object NET V 1 Object                                     |
| any-ipv4 (Network Object) 0.0.0.0/0                                   | cisco.com cisco.com                                               |
| any-ipv6 (Host Object) ::/0                                           |                                                                   |
| cisco.com (Network FQDN Object) cisco.com                             |                                                                   |
| IPv4-Benchmark-Tests (Network Object)     198.18.0.0/15               |                                                                   |

Image 5. ACP-Regel mit FQDN-Objekt

Schritt 5: Navigieren Sie zu FTD on Devices (Geräte) > Device Management (Geräteverwaltung), und wählen Sie die Registerkarte Routing (Routing) aus, und navigieren Sie zum Abschnitt Policy Based Routing (Richtlinienbasiertes Routing).

| cisco          | Firewall Management Cer<br>Devices / Secure Firewall Routing | hter                                                 |                                           |                                                       |                                        | Q Search                               | Deploy       | 0       | @ (      | 🔊 📔 admin 🗸 |
|----------------|--------------------------------------------------------------|------------------------------------------------------|-------------------------------------------|-------------------------------------------------------|----------------------------------------|----------------------------------------|--------------|---------|----------|-------------|
| Home           | e Cisco Secure Firewall Th                                   | reat Defense for VMware                              |                                           |                                                       |                                        |                                        |              |         |          | Save Cancel |
| Uvervie        | ew Device Interfac                                           | es Inline Sets Routing DHCF                          | VTEP                                      |                                                       |                                        |                                        |              |         |          |             |
| ilil<br>Analys | sis Global                                                   | outers Policy Based Rou<br>Specify ingress interface | ting<br>is, match criteria and egress int | terfaces to route traffic accordingly                 | y. Traffic can be routed acro          | oss Egress interfaces accordingly      | Configure In | terface | Priority | Add         |
| Policie        | es Virtual Router Prope<br>ECMP                              | rties Ingress Interfaces                             |                                           | Match criteria and forward<br>There are no PBR polici | action<br>ies defined yet. Start by de | fining the first one.                  |              |         |          |             |
| Device         | es OSPF                                                      |                                                      | For step-by                               | <ul> <li>step guidance on configuring a po</li> </ul> | olicy-based routing policy a           | nd adding applications, launch the How | -То.         |         |          |             |
| Q<br>Object    | OSPFv3<br>EIGRP                                              |                                                      |                                           |                                                       |                                        |                                        |              |         |          |             |
| 🍰<br>Integrat  | Policy Based Routin                                          | 9                                                    |                                           |                                                       |                                        |                                        |              |         |          |             |
|                | IPv4                                                         |                                                      |                                           |                                                       |                                        |                                        |              |         |          |             |
|                | IPv6<br>Static Poulte                                        |                                                      |                                           |                                                       |                                        |                                        |              |         |          |             |
|                | <ul> <li>Multicast Routin</li> </ul>                         | g                                                    |                                           |                                                       |                                        |                                        |              |         |          |             |
|                | 10110                                                        |                                                      |                                           |                                                       |                                        |                                        |              |         |          |             |

Image 6. PBR-Menü

Schritt 6: Konfigurieren Sie den PBR mithilfe der zuvor konfigurierten ACL auf einer Schnittstelle, und stellen Sie ihn bereit.

| Add Forwa            | rding Actions      |   |    |                |              |        | ?    |
|----------------------|--------------------|---|----|----------------|--------------|--------|------|
| Match ACL: *         | fqdn               | ~ | ł  |                |              |        |      |
| Send To: *           | Egress Interfaces  | ~ |    |                |              |        |      |
| Interface Orderin    | Interface Priority | 0 |    |                |              |        |      |
| Available Interfaces | 5                  |   | Se | elected Egress | Interfaces * |        |      |
| Search by interfact  | e name             | a |    | Priority       | Interface    |        |      |
| Priority             | Interface          |   |    | 0              | outside      |        | Ū    |
| 0                    | inside             | + |    |                |              |        |      |
|                      |                    |   |    |                |              | Cancel | Save |

Image 7. PBR-Schnittstelle und ACL-Auswahlmenü

Schritt 7. Navigieren Sie zu Objects > Object Management > FlexConfig > Object, und erstellen Sie ein neues Objekt.

| uluulu<br>cisco | Firewall Management Center<br>Objects / Object Management               |                                                    |                                               | Q Search              |      | Deploy 📀 🐼                                               |
|-----------------|-------------------------------------------------------------------------|----------------------------------------------------|-----------------------------------------------|-----------------------|------|----------------------------------------------------------|
| Home            | > AAA Server                                                            | Add FlexConfig Object                              |                                               |                       | ٢    | Dbject Q Filter                                          |
| Overvie         | Access List     Address Pools     Address Pools     Application Filters | rame:<br>fqdn Description:                         |                                               |                       |      |                                                          |
| ilil<br>Analysi | AS Path<br>IS BFD Template<br>Cipher Suite List                         | Copy-pasting any rich text might introduce line br | aks while generating CLI. Please verify the C | LI before deployment. |      | NS with the help of TextOl                               |
| Policie         | s > Community List<br>DHCP IPv6 Pool                                    | Insert V E Deployment: Everytime                   | V Type: Ap                                    | spend v               |      | ection.                                                  |
| Device          | Distinguished Name     DNS Server Group                                 | Insert System Variable > Network                   |                                               |                       |      | n of one outside (PD clien                               |
| Object          | s File List                                                             | Security Zones<br>Standard ACL Object              |                                               |                       |      | the help of TextObjects de                               |
| 🍰<br>Integrati  | ion Text Object                                                         | Extended ACL Object<br>Route Map                   |                                               |                       |      | Configures next hop. 2. co<br>parameters for eigrp. 1. C |
|                 | Geolocation                                                             | ∨ Variables                                        |                                               |                       |      | ration for an AS                                         |
|                 | Key Chain<br>Network                                                    | Name Dimension                                     | Default Value Property<br>(Type:Name)         | Override Description  | _    | i for ipv6 traffic. Used text                            |
|                 | Policy List<br>Port                                                     |                                                    |                                               | Cancel                | Save | 20 of 48 rows  < < Page                                  |

Image 8. Konfigurationsmenü für FlexConfig-Objekte

Schritt 8: Wählen Sie Einfügen > Erweitertes ACL-Objekt, geben Sie der Variablen einen Namen, und wählen Sie die zuvor erstellte erweiterte ACL aus. Die Variable wird mit dem von Ihnen verwendeten Namen hinzugefügt.

# Insert Extended Access List Object Variable

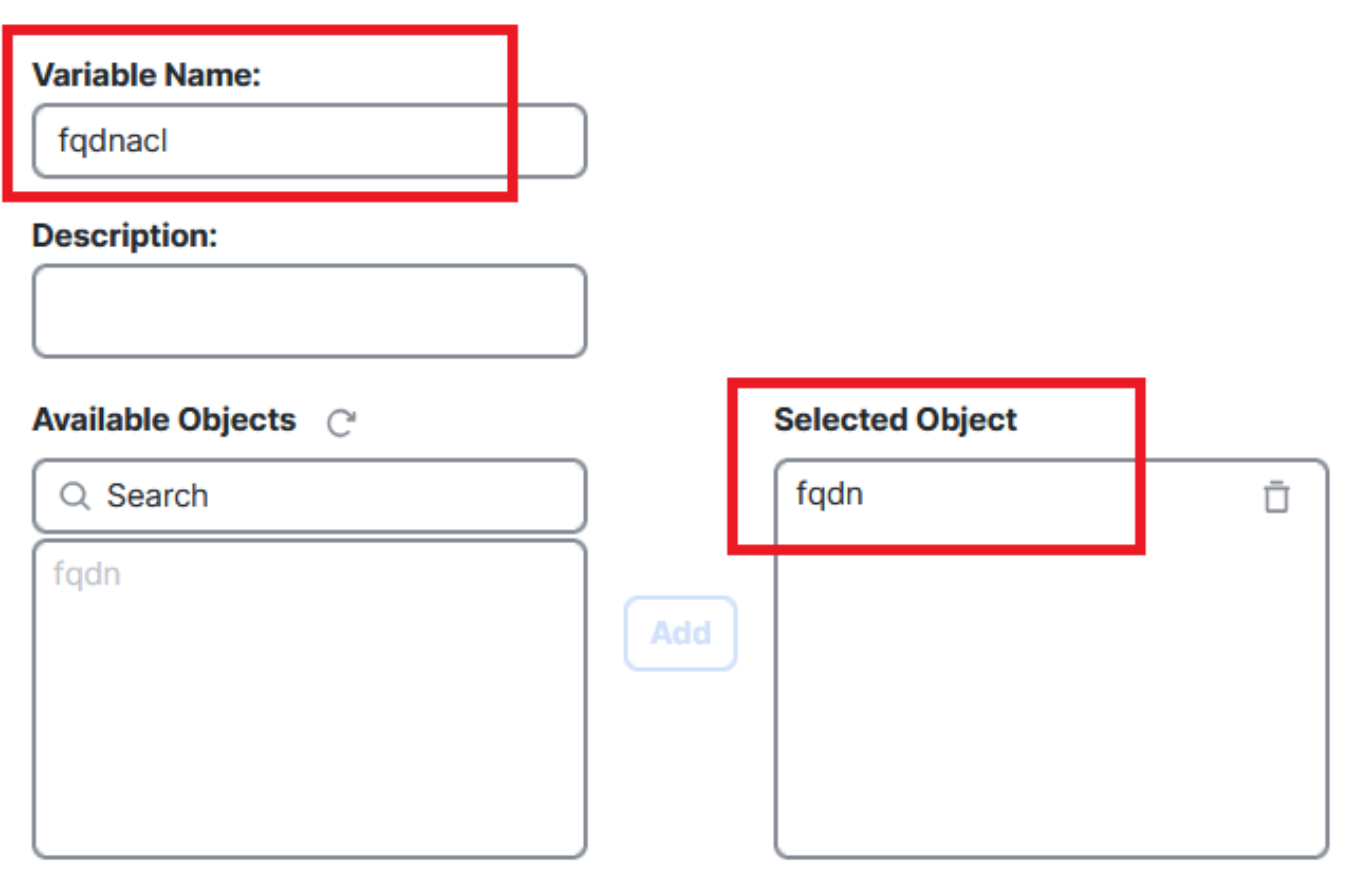

Cancel Save

3

Image 9. Variablenerstellung für FlexConfig-Objekt

Schritt 9. Geben Sie diese Zeile für jedes FQDN-Objekt ein, das Sie in die ACL aufnehmen möchten.

<#root>

access-li \$

Schritt 10. Speichern Sie Ihr FlexConfig-Objekt als Jederzeit > Anfügen.

Schritt 11:Navigieren Sie zum Menü FlexConfig Policy (FlexConfig-Richtlinie) unter Devices (Geräte) > FlexConfig.

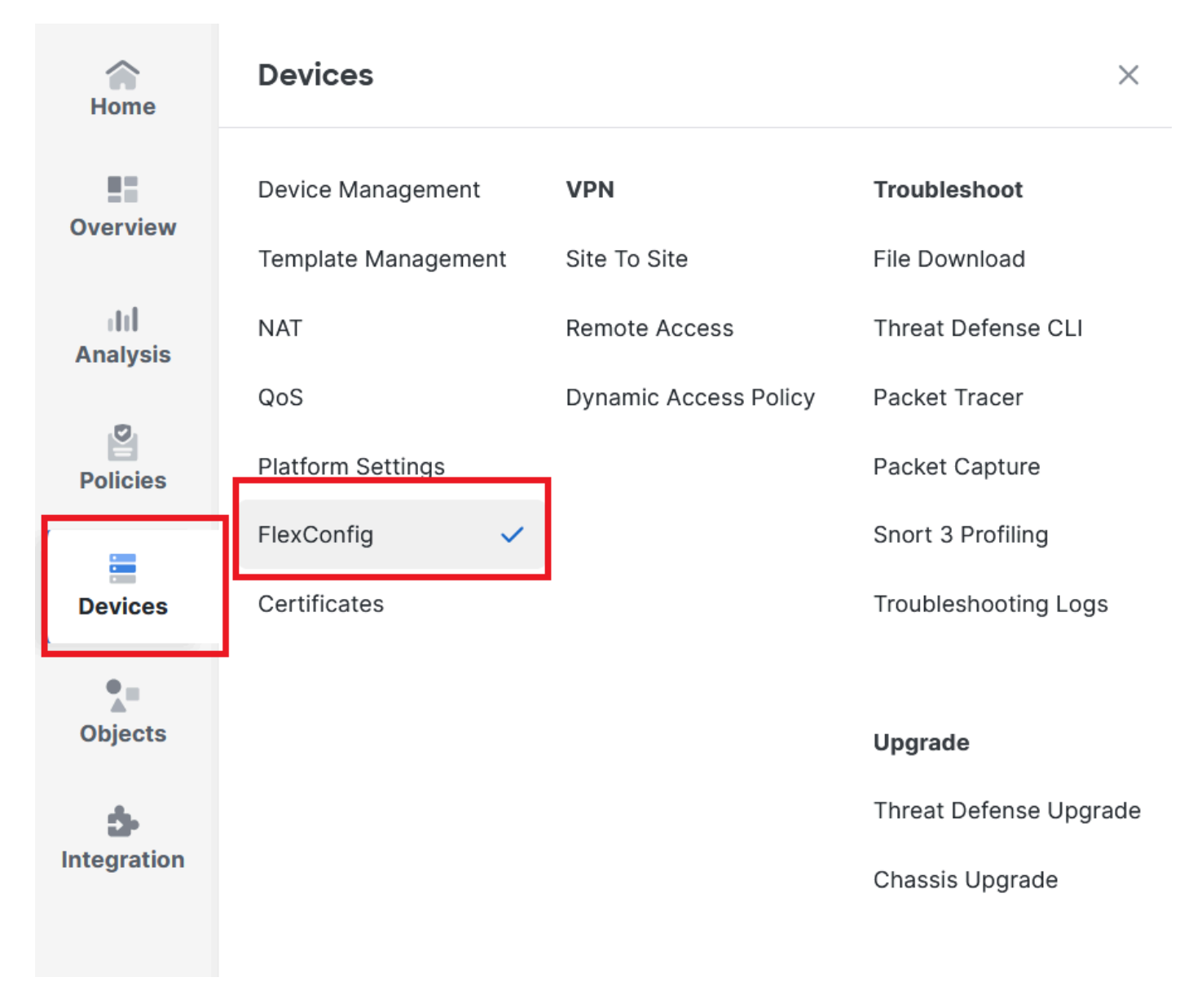

Image 10. Pfad zum Menü "FlexConfig Policy"

Schritt 12: Erstellen Sie eine neue FlexConfig-Richtlinie, oder wählen Sie eine Richtlinie aus, die Ihrem FTD bereits zugewiesen ist.

| Home     |                   |                                                             |                                            | New Policy    |
|----------|-------------------|-------------------------------------------------------------|--------------------------------------------|---------------|
|          | FlexConfig Policy | Status                                                      | Last Modified                              | _             |
| Overview | test flex         | Targeting 1 device(s)<br>Up-to-date on all targeted devices | 2024-10-14 11:59:39<br>Modified by "admin" | <u>б</u> Ø Ъ́ |
| Analysis |                   |                                                             |                                            | _             |
| Policies |                   |                                                             |                                            |               |
| Devices  |                   |                                                             |                                            |               |

Image 11. Bearbeiten oder Erstellen einer neuen FlexConfig-Richtlinie

Schritt 13: Fügen Sie das FlexConfig-Objekt zur Policy hinzu, speichern und bereitstellen.

|             | test flex                                             |                        |             | Migrate Config Preview Config Save Cancel |
|-------------|-------------------------------------------------------|------------------------|-------------|-------------------------------------------|
| Home        | Enter Description                                     |                        |             |                                           |
| Overview    | Available FlexConfig C <sup>o</sup> FlexConfig Object | Selected Prepend Fle   | xConfigs    | Policy Assignments (1)                    |
| dil         | 8                                                     | # Name                 | Description |                                           |
| Analysis    | V User Defined                                        |                        |             |                                           |
|             | e fqdn                                                |                        |             |                                           |
| Policies    | System Defined                                        |                        |             |                                           |
| =           | Default_Inspection_Protocol_Disable                   |                        |             |                                           |
| Devices     | Default_Inspection_Protocol_Enable                    |                        |             |                                           |
| •=          | DHCPv6_Prefix_Delegation_Configure                    | 📲 Selected Append Flex | Configs     |                                           |
| Objects     | ■ DHCPv6_Prefix_Delegation_UnConfigure                |                        |             |                                           |
|             | DNS_Configure                                         | # Name                 | Description |                                           |
| Integration | DNS_UnConfigure                                       | 1 fqdn                 |             | QĪ                                        |
|             | Eigrp_Configure                                       |                        |             |                                           |
|             |                                                       |                        |             |                                           |

Image 12. FlexConfig-Objekt zur FlexConfig-Richtlinie hinzugefügt

# Überprüfung

Die Eingangsschnittstelle verfügt über die Richtlinienroute mit automatisch generierter Routenübersicht.

```
<#root>
firepower#
show run interface gi0/0
!
interface GigabitEthernet0/0
nameif inside
security-level 0
ip address 10.100.151.2 255.255.255.0
```

policy-route route-map FMC\_GENERATED\_PBR\_1727116778384

Die Route Map enthält die ausgewählte ACL mit der verwendeten Zielschnittstelle.

#### <#root>

firepower#

show run route-map FMC\_GENERATED\_PBR\_1727116778384

!

route-map FMC\_GENERATED\_PBR\_1727116778384 permit 5

match ip address fqdn

set adaptive-interface cost outside

Ihre Zugriffsliste enthält den Host, der als Referenz verwendet wird, sowie die zusätzliche Regel, die Sie über FlexConfig hinzugefügt haben.

#### <#root>

firepower#

show run access-list fqdn

access-list fqdn extended permit ip host 192.0.2.10 host 192.0.2.10 access-list fqdn extended permit ip any object cisco.com

Sie können einen Paket-Tracer von der Eingangsschnittstelle aus durchführen, um zu überprüfen, ob Sie die PBR-Phase erreicht haben.

#### <#root>

firepower#

packet-tracer input inside tcp 10.100.150.1 12345 fqdn cisco.com 443

Mapping FQDN cisco.com to IP address 72.163.4.161

[...] Phase: 3

Type: PBR-LOOKUP

Subtype: policy-route Result: ALLOW Elapsed time: 1137 ns

```
Config:
```

```
route-map FMC_GENERATED_PBR_1727116778384 permit 5
```

match ip address fqdn

```
set adaptive-interface cost outside
```

Additional Information:

Matched route-map FMC\_GENERATED\_PBR\_1727116778384, sequence 5, permit

Found next-hop 10.100.150.1 using egress ifc outside

[...] Result:

input-interface: inside(vrfid:0)

input-status: up
input-line-status: up

output-interface: outside(vrfid:0)

output-status: up output-line-status: up Action: allow Time Taken: 140047752 ns

## Häufige Probleme

PBR funktioniert nach einer zweiten Bereitstellung nicht mehr

Überprüfen Sie, ob die Zugriffsliste noch die FQDN-Objektregel enthält.

In diesem Fall sehen Sie, dass die Regel nicht mehr vorhanden ist.

```
firepower# show run access-list fqdn
access-list fqdn extended permit ip host 192.0.2.10 host 192.0.2.10
firepower#
```

(Bereitstellungszeit) und Type: Append (Anfügen) eingerichtet ist. Die Regel wird bei zukünftigen Bereitstellungen immer angewendet.

### FQDN kann nicht aufgelöst werden

Wenn Sie versuchen, den FQDN zu pingen, erhalten Sie eine Meldung über einen ungültigen Hostnamen.

<#root> firepower# ping cisco.com ^ ERROR: % Invalid Hostname

Überprüfen der DNS-Konfiguration Sie benötigen erreichbare DNS-Server in Ihrer Servergruppe, und die Schnittstellen für die Domänensuche müssen in der Lage sein, diese zu erreichen.

<#root>

firepower#

show run dns

dns domain-lookup outside

DNS server-group DefaultDNS DNS server-group dns

name-server 208.67.222.222

name-server 208.67.220.220

dns-group dns

firepower#

ping 208.67.222.222

```
Type escape sequence to abort.
Sending 5, 100-byte ICMP Echos to 208.67.222.222, timeout is 2 seconds:
!!!!!
Success rate is 100 percent (5/5), round-trip min/avg/max = 170/202/280 ms
firepower#
```

ping cisco.com

Type escape sequence to abort. Sending 5, 100-byte ICMP Echos to 72.163.4.161, timeout is 2 seconds: !!!!! Success rate is 100 percent (5/5), round-trip min/avg/max = 120/140/190 ms.

## Informationen zu dieser Übersetzung

Cisco hat dieses Dokument maschinell übersetzen und von einem menschlichen Übersetzer editieren und korrigieren lassen, um unseren Benutzern auf der ganzen Welt Support-Inhalte in ihrer eigenen Sprache zu bieten. Bitte beachten Sie, dass selbst die beste maschinelle Übersetzung nicht so genau ist wie eine von einem professionellen Übersetzer angefertigte. Cisco Systems, Inc. übernimmt keine Haftung für die Richtigkeit dieser Übersetzungen und empfiehlt, immer das englische Originaldokument (siehe bereitgestellter Link) heranzuziehen.